### Instrukcja aktualizacji danych w systemie ZSUN/OSF

Aktualizacji poniższych danych:

- A. Dane Podmiot poziom 1:
  - Informacje kontaktowe
  - Adres siedziby i adres kontaktowy
- B. Podmiot poziom 2:
  - Adres siedziby
  - Informacje kontaktowe
- C. Zespół badawczy Kierownik projektu:
  - Informacje kontaktowe (telefon, adres e-mail, skrytka ePUAP)
  - Adres zamieszkania
  - Adres korespondencyjny
- D. Zespół badawczy dodanie wykonawcy z nieplanowanym we wniosku rodzajem udziału:
  - stanowisko typu post-doc dotyczy <u>wyłącznie</u> projektów, w których na etapie wniosku nie zaplanowano tego stanowiska
  - nieplanowany wykonawca dotyczy <u>wyłącznie</u> projektów, w których na etapie wniosku nie zaplanowano udziału wykonawcy.

może dokonać **Redaktor Wniosku** w systemie ZSUN/OSF poprzez <u>formularz Aktualizacje/</u> <u>zmiany/ aneksy/ porozumienia.</u>

### Formularz dostępny jest po zalogowaniu do ZSUN/OSF i wejściu we "Wnioski:

Strona główna

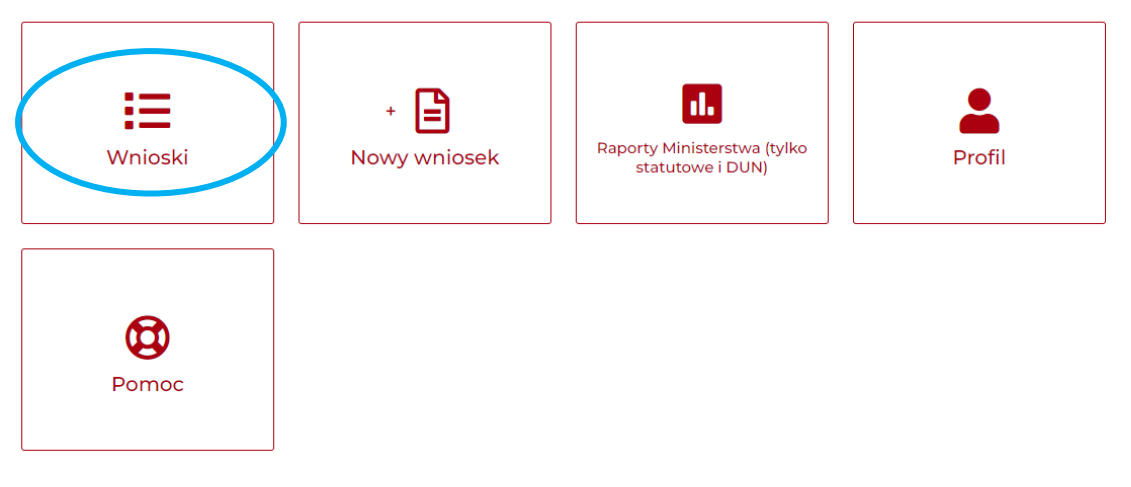

Z menu po lewej stronie ekranu należy wybrać zakładkę Aktualizacje/ zmiany/ aneksy/ porozumienia:

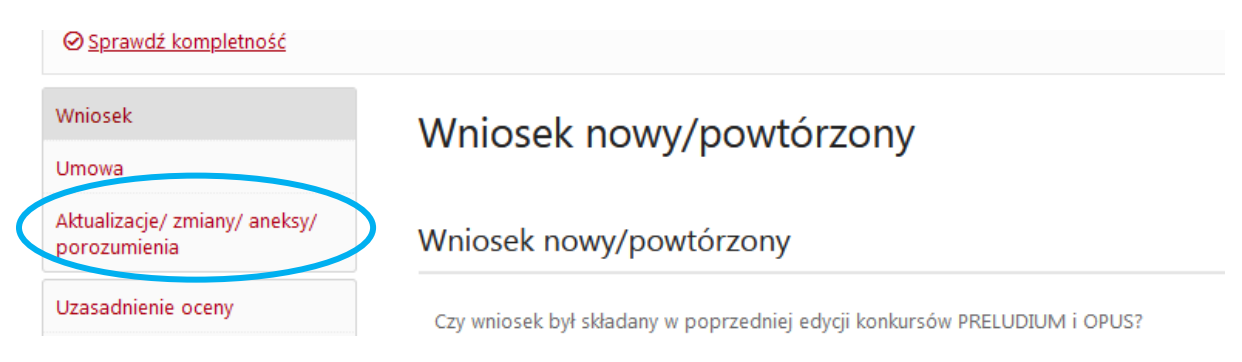

### Aby zaktualizować dane należy:

1. Kliknąć w zakładkę: Aktualizacje/ zmiany/ aneksy/ porozumienia

**UWAGA!** Aktualizując dane na potrzeby raportu nie należy korzystać z opcji "Projekt aneksu" i "Projekt porozumienia". Jeżeli w danym projekcie zawarto aneks lub porozumienie, a nie są one widoczne, należy skontaktować się z opiekunem projektu w Centrum.

- 2. Na dole ekranu kliknąć: "Utwórz"
- 3. Potwierdzić utworzenie aktualizacji/zmiany: "Potwierdź"
- 4. Z wykazu aktualizacji/ zmian/ aneksów/ porozumień wybrać zamianę ze statusem "w przygotowaniu"

Aktualizacje/ zmiany/ aneksy/ porozumienia

Wykaz aktualizacji/ zmian/ aneksów/ porozumień

| Aktualizacja/ zmiana - w przygotowaniu                                                          | Pokaż |
|-------------------------------------------------------------------------------------------------|-------|
| 1 - Z-2019/33/N/NZ5/02132/1 - Data utworzenia: 2021-08-30 - Aktualizacja/ zmiana - zatwierdzona |       |
|                                                                                                 |       |

- 5. Kliknąć podświetlić zaznaczoną zmianę
- 6. Kliknąć "**Pokaż**" z prawej strony ekranu
- 7. Z menu po lewej stronie wybrać zakładkę z danymi do aktualizacji:

Ad. A. Dane Podmiot poziom 1: -> kliknąć w nazwę podmiotu i wybrać zakładkę z danymi do aktualizacji:

- Informacje kontaktowe
- Adres siedziby i adres kontaktowy

-> Wprowadzić aktualne dane poprzez opcję "Edytuj"

-> Zatwierdzić zmianę poprzez "Zapisz"

Ad. B. Dane Podmiot poziom 2: -> kliknąć w nazwę podmiotu poziom 1, ->kliknąć w nazwę Podmiotu poziom 2 i wybrać zakładkę z danymi do aktualizacji:

- Informacje kontaktowe
- Adres siedziby

-> Wprowadzić aktualne dane poprzez opcję "Edytuj"

-> Zatwierdzić zmianę poprzez "Zapisz"

Ad. C. Zespół badawczy - Kierownik projektu: kliknąć w sekcję z imieniem i nazwiskiem Kierownika projektu (znajdującą się pod sekcją Zespół badawczy) -> wybrać zakładkę z danymi do aktualizacji:

- Informacje kontaktowe (telefon, adres e-mail, skrytka ePUAP)
- Adres zamieszkania
- Adres korespondencyjny
- -> Wprowadzić aktualne dane poprzez opcję "Edytuj"
- -> Zatwierdzić zmianę poprzez "Zapisz"

Ad. D. Zespół badawczy - dodanie nieplanowanego we wniosku rodzaju udziału: kliknąć w sekcję Zespół badawczy -> zmienić liczbę członków zespołu badawczego (opcja "Edytuj") -> wybrać "Dodaj spoza bazy"-> wybrać rodzaj udziału (post-doc lub wykonawca) i zaznaczyć opcję "Po zapisaniu przejdź do danych szczegółowych"-> uzupełnić informacje na temat udziału w projekcie.

# Z menu po lewej stronie w dolne części ekranu wybrać **"Zatwierdzanie** danych/pobranie wydruku"

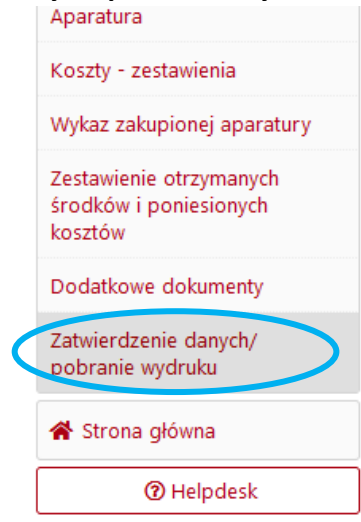

Kliknąć "Zatwierdź aktualizację/ zmianę"

## Zatwierdzenie danych/ pobranie wydruku

Aktualizacja/ zmiana

|      | Informacja jak poprawnie zatwierdzić zmianę/ aktualizację danych.                                                                                                    |
|------|----------------------------------------------------------------------------------------------------|
|      | W celu zatwierdzenia wprowadzonej aktualizacji/ zmiany należy użyć przycisku "Zatwierdź aktualizację/ zmianę".<br>Operacja blokuje możliwość edycji formularza i jest nieodwracalna!<br>Po wkonaniu tej akcji do Opiekuna Wniosku zostanie wysłana informacja o wprowadzeniu i zatwierdzeniu aktualizacji/ zmiany. |
|      |                                                                                                    |
| Data | a zatwierdzenia                                                                                                    |
| b.d. |                                                                                                    |
|      | Zatwierdź aktualizację/ zmiane                                                                                                    |

-> Zatwierdzić aktualizację/ zmianę klikając opcję "Potwierdź".

Zmiana została wprowadzona.

**UWAGA!** Po zatwierdzeniu zmiany jedynym sposobem na powrót do edycji danych jest wycofanie jej zatwierdzenia (dostępne w sekcji **Zatwierdzenie danych/pobranie wydruku**). Opcja ta wygaśnie w momencie utworzenia w danym projekcie nowej zmiany. W takiej sytuacji jedyną możliwością poprawy błędnie wprowadzonych danych jest utworzenie nowej Aktualizacji/zmiany.